## 手ぶらで OK!楽々ポスターサービス ポスターデータ作成手順

<パワーポイントの場合>

①PowerPoint の「ページ設定」で、幅 70cm・高さ 140cm に設定してください。
 ※PowerPoint の設定できる上限は 142.22cm です。そのため、約 1.28 倍拡大して印刷します。

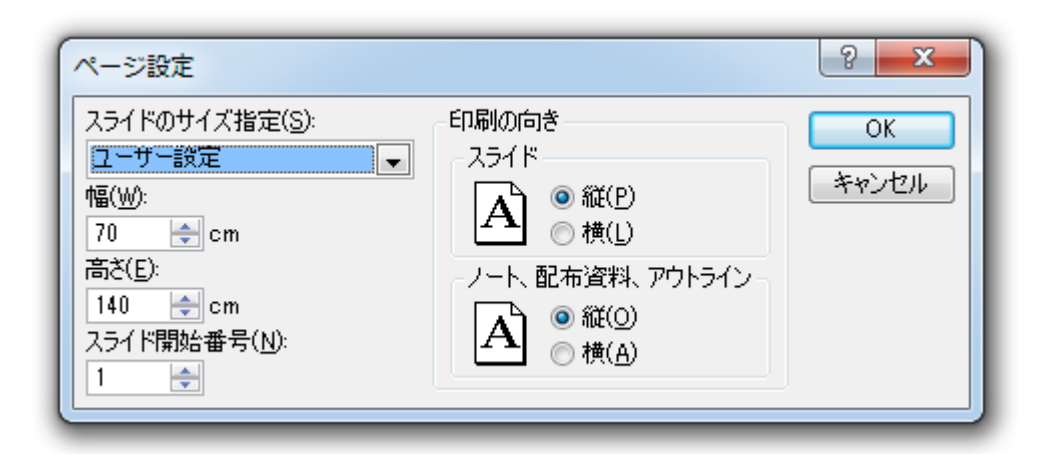

②データ作成が完了しましたら、PDF で保存します。

1. 名前を付けて保存より、PDF での保存を選択します。

| <b>9</b>                                   | 题 表示                                                                                         |  |  |
|--------------------------------------------|----------------------------------------------------------------------------------------------|--|--|
| 新規作成(N)                                    | ドキュメントのコピーを保存                                                                                |  |  |
| ☐ ************************************     | PowerPoint プレゼンテーション(1)<br>PowerPoint プレゼンテーション形式でファイルを保存しま<br>す。                            |  |  |
|                                            | PowerPoint スライド ショー(S)<br>常にスライド ショー表示で開く形式でプレゼンテーションを<br>保存します。                             |  |  |
| 名前を付けて保存(A)                                | PowerPoint 97-2003 プレゼンテーション(9)<br>PowerPoint 97-2003 と完全に互換性のある形式で、プ<br>レゼンテーションのコピーを保存します。 |  |  |
| □ ED扇(P) →                                 | OpenDocument プレゼンテーション     OpenDocument 形式でプレゼンテーションを保存します。                                  |  |  |
| 2 配布準備(E)                                  | PDF または XPS(P)<br>プレゼンテーションのコピーを PDF ファイルまたは XPS ファ<br>イルとして発行します。                           |  |  |
| Е 送信(D) ▶                                  | その他の形式(の)<br>に名前を付けて保存] ダイアログ ボックスを聞きます。このダ<br>イアログ ボックスでさまざまなファイル形式を選択できます。                 |  |  |
| 発行(1) >                                    |                                                                                              |  |  |
| 一 閉じる(C)                                   |                                                                                              |  |  |
| 😰 PowerPoint のオプション(D) 🗙 PowerPoint の終了(区) |                                                                                              |  |  |
|                                            |                                                                                              |  |  |

2.保存場所、ファイル名を入力し、オプションをクリックします。

| ファイル名(N):   | プレゼンテーション1.pdf       |                                                             | -             |
|-------------|----------------------|-------------------------------------------------------------|---------------|
| ファイルの種類(T): | PDF (*.pdf)          |                                                             | •             |
|             | ☑ 発行後にファイルを開く<br>(E) | 最適化: ◉ 標準 (オンライン発行<br>および印刷)(A)<br>◎ 最小サイズ (オンライ<br>ン発行)(M) | オプション(0)      |
| 🍝 フォルダーの非表  | 际                    | ツール(L)                                                      | ▼ 発行(S) キャンセル |

## 3. ISO 19005-1 に準拠にチェックを入れ、文字を埋め込みます。

※PowerPointのバージョンによっては、「文字を埋め込む」というチェックボックスがございます。

| オプション                                                                                                    | x                 |
|----------------------------------------------------------------------------------------------------|-------------------|
| <ul> <li>範囲</li> <li>● すべて(A) ● 現在のスライド(C) ● 選択した部分(S)</li> <li>● 目的別スライド ショー(O):</li> <li>● スライド指定(1) 開始(F):</li> <li>1 ◆ 終了(T):</li> </ul>                             |                   |
| 発行オプション<br>発行対象(W):<br>スライド ■ 1 ページあたりのスライド数(L): 6 ■<br>□ スライドに枠を付ける(E) 順序: ◎ 横位置(Z)<br>□ 非表示のスライドを含める(H) ◎ 縦位置(V)<br>□ コメントおよびインク注釈を含める(K)                              | 1 2<br>3 4<br>5 6 |
| 日期以対象外の消費服を含める<br>○ ドキュメントのプロパティ(R)<br>○ アクセシビリティ用のドキュメント構造タグ(M)<br>PDF のオプション<br>・ 「ISO 19005-1 (ご準拠 (PDF/A)(1))<br>○ フォントの理のにたみがいから「能な場合はテキストをビットマップに変換する(X)<br>OK キャン | tu.               |

③保存したデータを PDF で開き、ファイルからプロパティをクリックしてください。

| 🗾 プレゼンテーション1.pdf - Adobe Acrobat Reader DC |              |
|--------------------------------------------|--------------|
| ファイル 編集 表示(V) ウィンドウ(W) ヘルプ(H)              |              |
| ▶ 開<(0)                                    | Ctrl+O       |
| オンラインで pDF を作成 <u>(C</u> )…                |              |
| 日 上書き保存(S)                                 | Ctrl+S       |
| 名前を付けて保存(A)                                | Shift+Ctrl+S |
| その他の形式で保存(出)                               | Þ            |
| ファイルを送信心                                   | 4            |
| 復帰(⊻)                                      |              |
| 閉じる( <u>C</u> )                            | Ctrl+W       |
| プロパティ(E)                                   | Ctrl+D       |
| <b>骨</b> 印刷(e)                             | Ctrl+P       |

④プロパティ内のフォントをクリックし、文字が埋め込まれていること確認してください。
 埋め込まれている場合には、「埋め込みサブセット」と表示されます。
 もし表示されない場合は、再度②から確認してください。

| 文書のプロパティ                     | × |
|------------------------------|---|
| 概要   セキュリティ フォント カスタム   詳細設定 |   |
|                              |   |
| 😑 懂 Calil G (埋め込みサフセット)      |   |
| 種類 : TrueType                |   |
| エンコーディング : Ansi              |   |
|                              |   |
|                              |   |
|                              |   |
|                              |   |
|                              |   |
|                              |   |
|                              |   |
|                              |   |
|                              |   |
|                              |   |
|                              |   |
|                              |   |
|                              |   |
|                              |   |
|                              |   |

⑤この状態まで確認できましたら、入稿して下さい。以上で完了です。